# Manual

### Schritt 1:

Stellen Sie sicher, daß eine Verbindung mit dem Internet besteht.

## Schritt 2:

Starten der Anwendung durch Auswahl derjenigen Sprache, in der die Anwendung beschrieben sein soll.

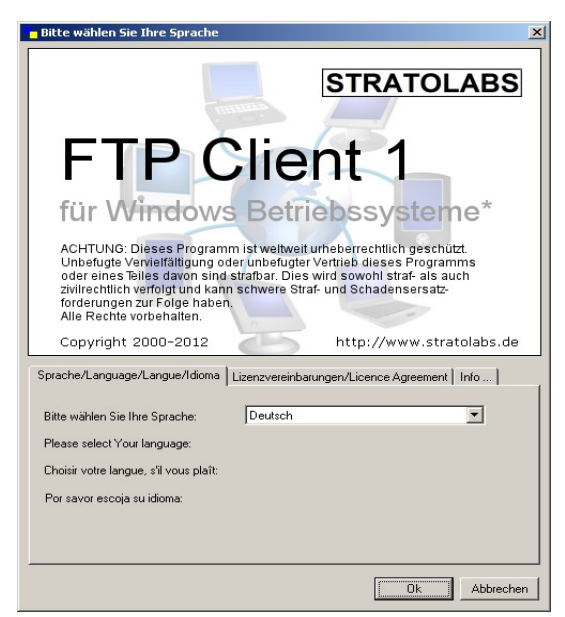

# Schritt 3:

Geben Sie die Zugangsdaten für den Server ein, auf dem Sie sich anmelden wollen.

| – Meine Verbinduna- |          |          |         | _ |
|---------------------|----------|----------|---------|---|
| Adresse             | Benutzer | Passwort | Port 21 |   |

<u>Adresse:</u> Servername oder IP-Adresse über die der FTP-Server angesprochen werden soll. <u>Benutzer:</u> Name des Benutzerkontos. <u>Passwort:</u> Das zum Benutzer zugehörige Passwort. Port: Derienige Kapal, der auf Serverseite für ETP Zugriffe geöffn

<u>Port:</u> Derjenige Kanal, der auf Serverseite für FTP-Zugriffe geöffnet wurde; Standard ist hier Port 21.

### Schritt 4:

Nach der Eingabe der Zugangsdaten wird die Verbindung zum FTP-Server durch Aktivierung der **B**-Schaltfläche vorgenommen.

## Schritt 5:

Ist die Verbindung zustande gekommen, wird im rechten Teil des Hauptfensters anzeigt, was sich im obersten Verzeichnis des Servers befindet. Kann eine Verbindung nicht aufgebaut werden, wird eine entsprechende Meldung ausgegeben; in diesem Fall folgt Schritt 1.